## Внимание!

Если вы не уверены в своих способностях в прошивке смартфона советуем вам обратиться в один из наших сервисных центров для выполнения этой операции с помощью наших специалистов. Список авторизованных нами сервисных центров можно посмотреть у нас на сайте <u>http://qumo.ru</u>

## Данная инструкция предназначена для проведения процесса перепрошивки телефона QUMO Push 245.

1. Убедитесь, что телефон заряжен не мене чем на 50% перед проведением операции по перепрошивке. (Если у Вас нет возможности убедиться в 50% заряде устройства, то перед проведением процесса перепрошивки подключите устройство к ЗУ и заряжайте не менее получаса)

- 2. Сохраните все свои данные с устройства на жесткий диск компьютера.
- 3. Распакуйте архив с ПО скачанный с сайта.
- В архиве должны находится три папки:
- FW (папка файлами необходимыми для проведения перепрошивки)
- -FlashTool (папка с программой для проведения процесса перепрошивки)
- Driver ( папка с драйверами нцеобходимые для проведения процесса перепрошивки)

4. Если процесс перепрошивки проводится первый раз на этом ПК, то потребуется установка драйверов (**В противном случае переходите сразу к следующему пункту** инструкции по перепрошивке). Для этого необходимо открыть папку «Driver\_Auto\_Installer» и запустить файл – Install.bat (подтвердите внесение изменений и дождитесь завершения установки драйверов и закройте окно установщика)(Если процесс

установки не завершился, запустите вручную файл «InstallDriver.exe» из папки «Feature\_phone\_drivers»).

ВАЖНО. Отключите и отсоедините все неиспользуемые в данный момент USBустройства: флэшки, USB-модемы, USB-гарнитуры или стереосистемы. Большое количество подключенных к ПК USB-устройств может стать причиной того, что компьютер не распознает новое устройство – Ваш телефон. Старайтесь для прошивки устройства использовать USB порты, расположенные на задней панели Вашего ПК.

5. Откройте папку FlashTool и запустите файл «Flash\_tool.exe»

**<u>ВАЖНО.</u>** Для корректной работы программы для обновления необходимо наличие прав администратора у учетной записи на ПК. На Win 7 необходимо принудительно запускать программу для обновления от имени администратора.

|   | ConsoleMode_v3_4.xsd   | 10.01.2013 21:56 | Файл "XSD"     | 9 KБ     |
|---|------------------------|------------------|----------------|----------|
|   | ConsoleMode_v4_0.xsd   | 28.05.2013 16:52 | Файл "XSD"     | 20 KE    |
|   | DualTalkSwitchTool exe | 24.04.2013 17:18 | Приложение     | 484 KE   |
| I | 😚 Flash_tool.exe       | 18.06.2014 14:28 | Приложение     | 2 808 KE |
|   | E Flash_tool.ivi       | 17.04.2015 17:54 | Параметры конф | 11 KB    |
|   | 🚳 FlashToolLib.dll     | 23.04.2013 18:50 | Расширение при | 1 179 KE |
|   | 🚳 gps_brom.dll         | 16.01.2012 16:39 | Расширение при | 240 КБ   |
|   | gps_DA.bin             | 16.01.2012 16:39 | Файл "BIN"     | 13 KE    |
|   | 🚳 META_DLL.dll         | 12.09.2013 17:06 | Расширение при | 3 664 KB |
|   | an                     | 16 01 2012 16:20 | D              | 150 VF   |

Появится интерфейс программы для обновления:

| File <u>A</u> ctions <u>O</u><br>Download Read B                                                          | ptions <u>W</u> indow<br>ack Memory Tes               | Help<br>t                                            |                                                      |                                                                                          |                                                             |                                                                                          |                                                                                              |
|----------------------------------------------------------------------------------------------------|-------------------------------------------------------|------------------------------------------------------|------------------------------------------------------|------------------------------------------------------------------------------------------|-------------------------------------------------------------|------------------------------------------------------------------------------------------|----------------------------------------------------------------------------------------------|
| Download Agent                                                                                            | Scatter/Config File                                   | Auth File                                            | Cert File                                            | 🗃<br>RootCert File                                                                       | 😲<br>Format                                                 | C≥<br>Download                                                                           | ⊘<br>Stop                                                                                    |
| ) ownload Agent                                                                                           | G:\xxx\fw\Smartpl                                     | none and Mobilephor                                  | nes\mobilephones                                     | \Push 245\на сайт\Fla                                                                    | ashTool\MTK_AllIr                                           | nOne_DA.bin                                                                              | Bootinatier                                                                                  |
| catter File                                                                                               | _2015_04_17\VSI                                       | JN61A_11C_PCB01                                      | _gprs_MT6261_S                                       | 00.QUMO_PUSH_245                                                                         | _V07_2015_04_11                                             | 7.bin\VSUN61A_11C                                                                        | C_BB.cfg                                                                                     |
| uthentication File                                                                                        |                                                       |                                                      |                                                      |                                                                                          |                                                             |                                                                                          | BootBOM                                                                                      |
| Certificate File                                                                                          |                                                       |                                                      |                                                      |                                                                                          |                                                             |                                                                                          | USB                                                                                          |
| lootCert File                                                                                             |                                                       |                                                      |                                                      |                                                                                          |                                                             |                                                                                          | Download                                                                                     |
| Name                                                                                                    | Begion addr                                           | ess Begin address                                    | End address                                          | Location                                                                                 |                                                             |                                                                                          |                                                                                              |
|                                                                                                    | 0v70006000                                            | 0v70006000                                           | 0v7000839B                                           | G:\vvv\fw\Smartphor                                                                      | e and Mobilephor                                            | es\mobilephones\Pr                                                                       | ush 245\011M0_PUSH_24                                                                        |
| <ul> <li>✓ ARM_BL</li> <li>✓ ARM_EXT_BL</li> <li>✓ PRIMARY_MAU</li> <li>✓ VIVA</li> <li>✓ VIVA</li> </ul> | 0x7000600<br>0x10006000<br>II 0x1002000<br>0x1032C684 | 0x70006000<br>0x10006000<br>0x10020000<br>0x1032C6B4 | 0x70008398<br>0x1000F688<br>0x1032C2B3<br>0x1063CDB3 | G:\xxx\fw\Smartphor<br>G:\xxx\fw\Smartphor<br>G:\xxx\fw\Smartphor                        | ne and Mobilephor<br>ne and Mobilephor<br>ne and Mobilephor | nes\mobilephones\Pu<br>nes\mobilephones\Pu<br>nes\mobilephones\Pu<br>nes\mobilephones\Pu | ush 245\QUMO_PUSH_24<br>ush 245\QUMO_PUSH_24<br>ush 245\QUMO_PUSH_24<br>ush 245\QUMO_PUSH_24 |
| <ul> <li>✓ ARM_BL</li> <li>✓ ARM_EXT_BL</li> <li>✓ PRIMARY_MAU</li> <li>✓ VIVA</li> <li>✓ VIVA</li> </ul> | 0x7000600<br>0x10006000<br>0x10020000<br>0x1032C684   | 0x70006000<br>0x10006000<br>0x10020000<br>0x1032C6B4 | 0x7000839B<br>0x1000F68B<br>0x1032C2B3<br>0x1063CDB3 | G:\xxx\fw\Smartphor<br>G:\xxx\fw\Smartphor<br>G:\xxx\fw\Smartphor<br>G:\xxx\fw\Smartphor | ne and Mobilephor<br>ne and Mobilephor<br>ne and Mobilephor | nes\mobilephones\Pu<br>nes\mobilephones\Pu<br>nes\mobilephones\Pu<br>nes\mobilephones\Pu | ush 245\QUM0_PUSH_24<br>ush 245\QUM0_PUSH_24<br>ush 245\QUM0_PUSH_24<br>ush 245\QUM0_PUSH_24 |
| <ul> <li>✓ ARM_BL</li> <li>✓ ARM_EXT_BL</li> <li>✓ PRIMARY_MAU</li> <li>✓ VIVA</li> <li>✓ VIVA</li> </ul> | 0×7000600<br>0×10006000<br>I 0×1002000<br>0×1032C684  | 0x70006000<br>0x10006000<br>0x10020000<br>0x1032C6B4 | 0x7000839B<br>0x1000F68B<br>0x1032C2B3<br>0x1063CDB3 | G:\xxx\fw\Smartphor<br>G:\xxx\fw\Smartphor<br>G:\xxx\fw\Smartphor<br>G:\xxx\fw\Smartphor | ne and Mobilephor<br>ne and Mobilephor<br>ne and Mobilephor | nes\mobilephones\Pu<br>nes\mobilephones\Pu<br>nes\mobilephones\Pu<br>nes\mobilephones\Pu | ush 245\QUMO_PUSH_24<br>ush 245\QUMO_PUSH_24<br>ush 245\QUMO_PUSH_24<br>ush 245\QUMO_PUSH_24 |

6. Первоначально необходимо указать Download Agent file, для этого необходимо нажать на иконку «Download Agent File» и указать путь к файлу "MTK\_AllInOne\_DA.bin" (он находится в корне папки FlashTool)

| File Actions                      | Ontions Windo            | ow Help                   |                     |                                         |                                      |                               |                                                                                  |
|-----------------------------------|--------------------------|---------------------------|---------------------|-----------------------------------------|--------------------------------------|-------------------------------|----------------------------------------------------------------------------------|
| Download Read                     | Back Memory T            | est                       |                     |                                         |                                      |                               |                                                                                  |
| Download Agent                    | Scatter/Config F         | ile Auth File             | 😅<br>Cert File      | Para Para Para Para Para Para Para Para | C)<br>e Format                       | <b>⊘</b><br>Download          | Ø<br>Stop                                                                        |
| Download Agent                    | G:\xxx\fw\Smar           | tphone and Mobilep        | hones\mobilephones' | \Push 245\на саі                        | π\FlashTool\MTK_AllIn                | One_DA.bin                    | Bootlaader                                                                       |
| Scatter File                      | _2015_04_17\V            | /SUN61A_11C_PCE           | 01_gprs_MT6261_S    | 00.QUMO_PUSH                            | _245_V07_2015_04_17                  | .bin\VSUN61A_1                | 1C_BB.cfg                                                                        |
| Authentication F                  | 🗘 Open Downle            | oad Agent File            |                     |                                         |                                      | ×                             | BootROM                                                                          |
| Certificate File<br>RootCert File | Папка                    | FlashTool                 |                     | -                                       | ⇐ 🗈 💣 📰 ▾                            | Tue                           | USB                                                                              |
| Name<br>ARM_BL                    | Недавние                 | doc                       |                     |                                         | 20.04.2015 10:01<br>16.01.2012 16:39 | Тип<br>Папка с ф<br>Файл "BIN | Push 245\QUM0_PUSH_245_                                                          |
| ✓ ARM_EXT_ ✓ PRIMARY_ ✓ VIVA      |                          | MTK_AllIn                 | Dne_DA.bin          |                                         | 18.06.2014 14:18                     | Файл "BIN                     | Nush 245\QUM0_PUSH_245_`<br>Push 245\QUM0_PUSH_245_`<br>Push 245\QUM0_PUSH_245_` |
|                                   | Рабочий стол             |                           |                     |                                         |                                      |                               |                                                                                  |
|                                   | (Малькотер)<br>Компьютер |                           |                     |                                         |                                      |                               |                                                                                  |
|                                   |                          | •                         |                     |                                         |                                      | ,                             |                                                                                  |
|                                   | Сеть                     | Имя файла:<br>Тип файлов: | MTK_AllInOne_DA     | A.bin                                   |                                      | Отмена                        | -                                                                                |
|                                   |                          |                           |                     | 0%                                      |                                      |                               |                                                                                  |
|                                   |                          | NOR Search                | ing 460800 bps      |                                         |                                      |                               |                                                                                  |
|                                   |                          |                           |                     |                                         |                                      |                               | 11                                                                               |

7. Далее необходимо указать путь к папке с файлами для прошивки, к папке "FW". Для этого необходимо нажать на иконку "Scatter/Config File" и далее выбрать папку "FW"-«fw»- и указать файл с расширением .cfg

| 🔒 FlashTool      |                        |                   |                      |                    |                    |                                          |                          |
|------------------|------------------------|-------------------|----------------------|--------------------|--------------------|------------------------------------------|--------------------------|
| File Actions     | Options Windo          | ow Help           |                      |                    |                    | an an an an an an an an an an an an an a |                          |
| Download Read    | d Back Memory T        | est               |                      |                    |                    |                                          |                          |
| Download Agent   | E<br>Boatter/Config Fi | ile Auth File     | 😅<br>Cert File       | Parit File<br>■    | 😳<br>Format        | C≇<br>Download                           | ⊘<br>Stop                |
| Download Agent   | G:\xxx\fw\Smar         | tphone and Mobile | phones\mobilephones\ | Push 245\на сайт\F | lashTool\MTK_AllIr | nOne_DA.bin                              | Boothauler               |
| Scatter File     | _2015_04_17\V          | SUN61A_11C_PC     | B01_gprs_MT6261_S0   | 0.QUMO_PUSH_24     | 5_V07_2015_04_1    | 7.bin\VSUN61A_1                          | 1C_BB.cfg                |
| Authentication F | f Open Scatter         | File              |                      |                    |                    | X                                        | BootROM                  |
| Certificate File | Папка:                 | 🔒 fw              |                      | • 🗧                | • 🗈 💣 📰 •          |                                          | USB                      |
| RootCert File    | Æ                      | Имя               | <u>^</u>             | Л;                 | ата изменения      | Тип                                      | Download                 |
| Name             | 2                      | backup            |                      | 20                 | .04.2015 10:02     | Папка с ф                                |                          |
| ARM_BL           | Недавние<br>места      | VSUN61A_          | 11C_BB.cfg           | 17                 | .04.2015 15:22     | Файл "CF                                 | Push 245\QUMO_PUSH_245_\ |
| PRIMARY_         |                        |                   | Тип: Файл "CFG"      |                    |                    |                                          | Push 245\QUM0_PUSH_245_  |
| VIVA             | Рабочий стол           |                   | Размер: 2,96 КБ      | 7 04 2015 15:22    |                    |                                          | Push 245\QUM0_PUSH_245_' |
|                  |                        |                   | data inswerterius. 1 | 1.04.2013 13.22    |                    |                                          |                          |
|                  |                        |                   |                      |                    |                    |                                          |                          |
|                  | Библиотеки             |                   |                      |                    |                    |                                          |                          |
|                  |                        |                   |                      |                    |                    |                                          |                          |
|                  | Компьютер              |                   |                      |                    |                    |                                          |                          |
|                  | Normbiorep             |                   |                      |                    |                    |                                          |                          |
|                  |                        | •                 | III                  |                    |                    | (A THE REAL PROPERTY OF                  |                          |
|                  | Сеть                   | Имя файла:        | VSUN61A_11C_B        | B.cfg              | -                  | Открыть                                  |                          |
|                  |                        | Тип файлов:       | Scatter/Config File  | (*.txt, *.cfg)     | -                  | Отмена                                   | •                        |
|                  |                        |                   |                      | U%                 |                    |                                          |                          |
|                  |                        | NOR Searc         | hing 460800 bps      |                    |                    |                                          | n:<br>                   |
|                  |                        |                   |                      |                    |                    |                                          | 1                        |

8. Далее необходимо указать правильные параметры для проведения процесса перепрошивки. Для этого необходимо выбрать пункт "Options" – и кликнуть (поставить галочку) по пункту «USB Download Without Battery». Далее снова выберите пункт «Options» - Upload – Download/Format->Upload

| FlashTool                                                                                                    | Downio                                                                                                    |                                                                                                    |                                                                                                    |                                                                                                    |                                                                                   |                                                                                                    |                                                                                                    |
|----------------------------------------------------------------------------------------------------|----------------------------------------------------------------------------------------------------|----------------------------------------------------------------------------------------------------|----------------------------------------------------------------------------------------------------|----------------------------------------------------------------------------------------------------|-----------------------------------------------------------------------------------|----------------------------------------------------------------------------------------------------|----------------------------------------------------------------------------------------------------|
| File Actions                                                                                                    | Options Window                                                                                                    | Help                                                                                                    |                                                                                                    |                                                                                                    |                                                                                   |                                                                                                    |                                                                                                    |
| Download Rea                                                                                                    | Baudrate                                                                                                    |                                                                                                    | •                                                                                                    |                                                                                                    |                                                                                   |                                                                                                    |                                                                                                    |
| <b>2</b>                                                                                                    | COM Port                                                                                                    |                                                                                                    |                                                                                                    | <b>1</b>                                                                                                    | 0                                                                                 | R                                                                                                    | 0                                                                                                    |
| Download Ager                                                                                                    | <ul> <li>USB Download/<br/>USB Download/</li> </ul>                                                                                                    | Readback<br>ReadBack (Data                                                                                                    | a Card)                                                                                                    | RootCert File                                                                                                    | Format                                                                            | Download                                                                                                    | Stop                                                                                                    |
| )ownload Agent                                                                                                    | USB Download/                                                                                                    | ReadBack (Exte                                                                                                    | rnal Modem)                                                                                                    | \Push 245\на сайт\Fl                                                                                                    | ashTool\MTK_AllIr                                                                 | nOne_DA.bin                                                                                                    | Bootlaatle                                                                                                    |
| catter File                                                                                                    | Send RootCert F                                                                                                    | orcibly                                                                                                    |                                                                                                    | Push 245\на сайт\P                                                                                                    | W\fw\VSUN61A_1                                                                    | I1C_BB.cfg                                                                                                    | USB                                                                                                    |
|                                                                                                    | USB Download )                                                                                                    | Without Batten                                                                                                    |                                                                                                    |                                                                                                    |                                                                                   |                                                                                                    | Downtoat                                                                                                    |
| Cartificate File                                                                                                    | Operation Weth                                                                                                    | iods                                                                                                    |                                                                                                    |                                                                                                    |                                                                                   |                                                                                                    | BootROM                                                                                                    |
|                                                                                                    | Transmission O                                                                                                    | ptions                                                                                                    | •                                                                                                    |                                                                                                    |                                                                                   |                                                                                                    | Download                                                                                                    |
| footCert File                                                                                                    | Baseband Chip                                                                                                    | Options                                                                                                    | •                                                                                                    | -                                                                                                    |                                                                                   |                                                                                                    |                                                                                                    |
|                                                                                                    | Format FAT (Dis                                                                                                    | abled)                                                                                                    |                                                                                                    | Location                                                                                                    |                                                                                   |                                                                                                    | L DIELLE COMPAGN                                                                                                    |
| ARM_BC                                                                                                    | Backup and Res                                                                                                    | tore (No Action                                                                                                    | ı)                                                                                                    | G:\xxx\fw\Smartpho                                                                                                    | ne and Mobilephor<br>ne and Mobilephor                                            | res\mobilephones\Pus                                                                                               | n 245\на сайт\FW\fw\<br>h 245\на сайт\FW\fw\                                                                                                    |
| PRIMARY_N                                                                                                    | Upload (No Upl                                                                                                    | oad)                                                                                                    |                                                                                                    | G:\xxx\fw\Smartpho                                                                                                    | ne and Mobilephor                                                                 | nes\mobilephones\Pus                                                                                               | h 245\на сайт\FW\fw\                                                                                                    |
| VIVA                                                                                                    | FAT Range Che                                                                                                    | Action)<br>ck Before Down                                                                                                    | heal                                                                                                    | G:\xxx\fw\Smartpho                                                                                                    | ne and Mobilephor                                                                 | nes\mobilephones\Pus                                                                                               | h 245\на сайт\FW\fw\                                                                                                    |
|                                                                                                    | Backup Linux N                                                                                                    | VRAM Partition                                                                                                    | 1080                                                                                                    |                                                                                                    |                                                                                   |                                                                                                    |                                                                                                    |
|                                                                                                    | NOR/SF Flash Si                                                                                                    | afe Mode                                                                                                    |                                                                                                    |                                                                                                    |                                                                                   |                                                                                                    |                                                                                                    |
| L.,                                                                                                    |                                                                                                    |                                                                                                    |                                                                                                    | _                                                                                                    |                                                                                   |                                                                                                    |                                                                                                    |
|                                                                                                    |                                                                                                    |                                                                                                    |                                                                                                    |                                                                                                    |                                                                                   |                                                                                                    |                                                                                                    |
| 1                                                                                                    |                                                                                                    |                                                                                                    |                                                                                                    | III                                                                                                    |                                                                                   |                                                                                                    |                                                                                                    |
| Parameters                                                                                                    | Information                                                                                                    |                                                                                                    |                                                                                                    |                                                                                                    |                                                                                   |                                                                                                    |                                                                                                    |
|                                                                                                    | addr(0x0000                                                                                                    |                                                                                                    | P WBITE                                                                                                    |                                                                                                    |                                                                                   |                                                                                                    |                                                                                                    |
|                                                                                                    |                                                                                                    |                                                                                                    |                                                                                                    |                                                                                                    |                                                                                   |                                                                                                    |                                                                                                    |
|                                                                                                    |                                                                                                    |                                                                                                    | 1                                                                                                    | 0%                                                                                                    |                                                                                   |                                                                                                    |                                                                                                    |
|                                                                                                    | N                                                                                                    | IOR Search                                                                                                    | 1ing 460800 bp                                                                                                    | 0%                                                                                                    |                                                                                   |                                                                                                    |                                                                                                    |
|                                                                                                    | N                                                                                                    | IOR Search                                                                                                    | ning   460800 bp                                                                                                    | 0%                                                                                                    |                                                                                   |                                                                                                    |                                                                                                    |
| FlashTool                                                                                                    | N                                                                                                    | IOR Search                                                                                                    | ning 460800 bp                                                                                                    | 0%<br>5                                                                                                    |                                                                                   |                                                                                                    |                                                                                                    |
| FlashTool<br>le Actions 0                                                                                                    | N<br>ptions] Window                                                                                                    | IOR Search<br>Help                                                                                                    | iing                                                                                                    | 0%                                                                                                    |                                                                                   |                                                                                                    |                                                                                                    |
| FlashTool<br>le Actions O<br>ownload Rec                                                                                                    | N<br>ptions] Window<br>Baudrate                                                                                                    | IOR Search<br>Help                                                                                                    | ning 460800 bp                                                                                                    | 0%                                                                                                    |                                                                                   |                                                                                                    |                                                                                                    |
| FlashTool<br>le Actions O<br>ownload Rea                                                                                                    | ptions] Window<br>Baudrate<br>COM Port                                                                                                    | IOR Search<br>Help                                                                                                    | ning 460800 bp                                                                                                    | 0%                                                                                                    | 0                                                                                 | 2                                                                                                    | Ø                                                                                                    |
| FlashTool<br>le Actions O<br>ownload Rec<br>Jownload Ager                                                                                                    | ptions] Window<br>Baudrate<br>COM Port<br>USB Download/R                                                                                                    | IOR Search<br>Help<br>eadback                                                                                                    | ning 460800 bp                                                                                                    | 0%<br>s                                                                                                    | <b>Q</b><br>Format                                                                | Ci<br>Download                                                                                                    | Contraction of the second second seco |
| FlashTool<br>le Actions O<br>ownload Rea<br>Pownload Ager                                                                                                    | ptions) Window<br>Baudrate<br>COM Port<br>USB Download/R<br>USB Download/R<br>USB Download/R                                                                                                    | IOR Search<br>Help<br>eadback<br>eadBack (Data (                                                                                                    | ning   460800 bp<br>•<br>•<br>Card)                                                                                                    | 0%<br>s Antonia Cartonia Cartonia | Pormal<br>shToolVMTK_Allin(                                                       | Ci<br>Download<br>Dne_DA.bin                                                                                       | Stop                                                                                                    |
| FlashTool<br>e Actions O<br>ownload Rec<br>rownload Agert<br>wnload Agent<br>atter File                                                                                                    | ptions) Window<br>Baudrate<br>COM Port<br>USB Download/R<br>USB Download/R<br>USB Download/R<br>Send RootCert Fo                                                                                                    | IOR Search<br>Help<br>eadback<br>eadBack (Data (<br>eadBack (Extern<br>rcibly                                                                                                    | ning 460800 bp<br>,<br>,<br>Card)<br>nal Modem)                                                                                                    | 0%<br>s<br>RootCert File<br>Push 245\ma caim\Fla<br>Push 245\ma caim\Fla                                                                                                    | Format<br>shTool/MTK_Allin(<br>'\fw\VSUN61A_11                                    | Cu<br>Download<br>Dne_DA.bin<br>C_BB.cfg                                                                           | Stop                                                                                                    |
| FlashTool<br>le Actions O<br>ownload Res<br>Download Agent<br>winload Agent<br>atter File                                                                                                    | ptions) Window<br>Baudrate<br>COM Port<br>USB Download/R<br>USB Download/R<br>USB Download/R<br>Send RootCert Fo                                                                                                    | IOR Search<br>Help<br>eadback<br>eadBack (Data (<br>eadBack (Extern<br>rcibly                                                                                                    | ning 460800 bp<br>,<br>,<br>Card)<br>nal Modem)                                                                                                    | 0%<br>s RootCert File<br>Push 245\via cairr\FW                                                                                                    | CO<br>Format<br>shToolVMTK_Allin(<br>Virw\VSUN61A_11                              | Cu<br>Download<br>Dne_DA.bin<br>C_BB.cfg                                                                           | Stop                                                                                                    |
| FlashTool<br>e Actions O<br>ownload Rea<br>rownload Agent<br>atter File<br>thentication Fil                                                                                                    | ptions Window<br>Baudrate<br>COM Port<br>USB Download/R<br>USB Download/R<br>Send RootCert Fo<br>USB Download W<br>Operation Metho                                                                                                    | IOR Search<br>Help<br>eadback<br>eadBack (Data (<br>eadBack (Extern<br>rcibly<br>'ithout Battery<br>de                                                                                                    | ning 460800 bp<br>(A60800 bp<br>(A60800 bp<br>(A60800 bp)<br>(A60800 bp)<br>(A608 | 0%<br>s Anno Anno Anno Anno Anno Anno Anno Ann                                                                                                    | C<br>Format<br>shToolVMTK_AllInC<br>\fw\VSUN61A_11                                | Ou<br>Download<br>Dne_DA.bin<br>C_BB.cfg                                                                           | Stop<br>Bootladder<br>Dowilladd<br>Bootladder                                                                                                    |
| FlashTool<br>le Actions O<br>ownload Rea<br>bownload Agent<br>atter File<br>thentication Fil<br>titlicate File                                                                                                    | N<br>Ptions Window<br>Baudrate<br>COM Port<br>USB Download/R<br>USB Download/R<br>USB Download/R<br>Send RootCert Fo<br>USB Download W<br>Operation Metho<br>Transmission Opt                                                                                                    | IOR Search<br>Help<br>eadback<br>eadBack (Data (<br>eadBack (Extern<br>rcibly<br>ithout Battery<br>ds<br>ions                                                                                                    | ning 460800 bp<br>(A60800 bp<br>(A60800 bp<br>(A60800 bp)<br>(A60800 bp)<br>(A608 | 0%<br>s RootCert File<br>Push 245\Ha caim\FW                                                                                                    | Format<br>shTool\MTK_AllInC<br>Viw\VSUN61A_11                                     | Ca<br>Download<br>Dne_DA.bin<br>C_BB.cfg                                                                           | Stop<br>Bootlander<br>Bootlander<br>Bootlander<br>LSB<br>Bootlander                                                                                                    |
| FlashTool<br>e Actions O<br>ownload Rea<br>lownload Agent<br>atter File<br>thentication Fil<br>tificate File<br>otCert File                                                                                                    | N<br>Ptions Window<br>Baudrate<br>COM Port<br>USB Download/R<br>USB Download/R<br>USB Download/R<br>USB Download/W<br>Operation Metho<br>Transmission Opt<br>Baseband Chip O                                                                                                    | IOR Search<br>Help<br>eadback<br>eadBack (Data (<br>eadBack (Data (<br>eadBack (Extern<br>rcibly<br>ithout Battery<br>ds<br>tions<br>ptions                                                                                                    | ning 460800 bp<br>(A60800 bp<br>(A60800 bp<br>(A60800 bp<br>(A60800 bp)<br>(A60800 bp)<br>(A6080 | 0%<br>s<br>RootCert File<br>Push 245\Ha caim\Fla                                                                                                    | Format<br>shTool/MTK_AllInC                                                       | Ca<br>Download<br>Dne_DA.bin<br>C_BB.ofg                                                                           | Stop<br>Bootlaater<br>Downloat<br>USB<br>Downloat                                                                                                    |
| FlashTool<br>e Actions O<br>ownload Rea<br>ownload Agent<br>atter File<br>hentication Fil<br>tificate File<br>otCett File<br>ame                                                                                                    | ptions Window<br>Baudrate<br>COM Port<br>USB Download/R<br>USB Download/R<br>USB Download/R<br>USB Download/R<br>Send RootCert Fo<br>USB Download W<br>Operation Metho<br>Transmission Otho<br>Transmission Otho<br>Format FAT (Disa                                                                                                    | IOR Search<br>Help<br>eadback<br>eadBack (Data (<br>eadBack (Data (<br>eadBack (Extern<br>rcibly<br>ithout Battery<br>ds<br>tions<br>ptions<br>bled)                                                                                                    | ning 460800 bp<br>Card)<br>nal Modem)                                                                                                    | 0% s I RootCert File Push 245\Ha caim\Fla Location                                                                                                    | Format<br>shTool/MTK_AllIn(<br>'\tw\VSUN61A_11                                    | Download<br>Download<br>Dne_DA.bin<br>C_BB.ofg                                                                     | Stop<br>Stop<br>Bootingfer<br>Usp<br>Download                                                                                                    |
| FlashTool<br>e Actions O<br>wwnload Rea<br>ownload Agent<br>atter File<br>chentication Fil<br>tificater File<br>otCert File<br>ame<br>ARM_BL                                                                                                    | Ptions Window<br>Baudrate<br>COM Port<br>USB Download/R<br>USB Download/R<br>USB Download/R<br>Send RootCert Fo<br>USB Download W<br>Operation Metho<br>Transmission Opt<br>Baseband Chip O<br>Format FAT (Disa<br>Backup and Resto                                                                                                    | IOR Search<br>Help<br>eadback<br>eadBack (Data (<br>eadBack (Data (<br>eadBack (Extern<br>rcibly<br>ithout Battery<br>ds<br>tions<br>ptions<br>bled)<br>yre (No Action)                                                                                                    | ning 460800 bp                                                                                                    | 0% s I RootCert File Push 245\Ha caim\Fla Ush 245\Ha caim\Fla Location G:\xxx\fw\Smattphon                                                                                                    | Format<br>shTool/MTK_AllInC<br>VMV/SUN61A_11                                      | Download<br>Doe_DA.bin<br>C_BB.cfg                                                                                 | Stop<br>Stop<br>Bootland<br>Bootland<br>USB<br>Download<br>245\ua cairt\FW\fw\fw                                                                                                    |
| FlashTool<br>e Actions O<br>wwnload Ager<br>wmload Ager<br>wmload Agert<br>atter File<br>tificate File<br>ame<br>ARM_BL<br>ARM_BL<br>ARM_EXT_E<br>PRIMARY N                                                                                                    | ptions) Window<br>Baudrate<br>COM Port<br>USB Download/R<br>USB Download/R<br>USB Download/R<br>USB Download/R<br>Send RootCert Fo<br>USB Download W<br>Operation Metho<br>Transmission Opt<br>Baseband Chip O<br>Format FAT (Disa<br>Backup and Resto<br>Upload (Downlos                                                                                                    | IOR Search<br>Help<br>Help<br>eadback<br>eadBack (Data (<br>eadBack (Data (<br>eadBack (Extern<br>rcibly<br>ithout Battery<br>ds<br>tions<br>ptions<br>bled)<br>re (No Action)<br>d/Format -> U                                                                                                    | ning 460800 bp<br>Card)<br>nal Modem)<br>pload) •                                                                                                    | 0% s I RootCert File Push 245\Ha caim\Fila Location G:\xxx\fw\Smartphon No Lloload                                                                                                    | Format<br>shTool/MTK_Allin(<br>\fw\VSUN61A_11                                     | Download<br>Download<br>Dne_DA.bin<br>C_BB.cfg                                                                     | Stop<br>Stop<br>245\wa cairr\FW/Iw/<br>245\wa cairr\FW/Iw/<br>245\wa cairr\FW/Iw/                                                                                                    |
| FlashTool<br>Actions O<br>wwnload Rea<br>wnload Agent<br>atter File<br>hentication Fil<br>tificate File<br>ame<br>ARM_BL<br>ARM_BL<br>ARM_BL<br>PRIMARY_N                                                                                                    | ptions) Window<br>Baudrate<br>COM Port<br>USB Download/R<br>USB Download/R<br>USB Download/R<br>USB Download/R<br>USB Download W<br>Operation Metho<br>Transmission Opt<br>Baseband Chip O<br>Format FAT (Disa<br>Backup and Reste<br>Upload (Downloa<br>Multi-Load (No A                                                                                                    | IOR Search<br>Help<br>Help<br>eadback<br>eadBack (Data (<br>eadBack (Data (<br>eadBack (Extern<br>rcibly<br>thout Battery<br>ds<br>tions<br>ptions<br>bled)<br>re (No Action)<br>d/Format -> U<br>uction)                                                                                                    | ning 460800 bp<br>Card)<br>nal Modem)                                                                                                    | 0% s I RootCert File Push 245\Ha caim\Fla Location G:\xxx\fw\Smartphon No Unload Download/Forma                                                                                                    | Format<br>shTool/MTK_Allin(<br>\fw\VSUN61A_11<br>e and Mobilephone<br>t -> Upload | Download<br>Download<br>Dne_DA.bin<br>C_BB.cfg<br>ss\mobilephones\Push<br>\mobilephones\Push<br>\mobilephones\Push | Stop<br>Stop<br>245\Ha cair/FW/IW/<br>245\Ha cair/FW/IW/<br>245\Ha cair/FW/IW/                                                                                                    |
| FlashTool<br>e Actions O<br>ownload Ager<br>winload Ager<br>winload Agert<br>atter File<br>hentication Fil<br>tificate File<br>otCert File<br>ame<br>ARM_BL<br>ARM_BL<br>PRIMARY_L<br>VIVA                                                                                                    | ptions Window<br>Baudrate<br>COM Port<br>USB Download/R<br>USB Download/R<br>USB Download/R<br>USB Download/R<br>USB Download W<br>Operation Metho<br>Transmission Opt<br>Baseband Chip O<br>Format FAT (Disa<br>Backup and Reste<br>Upload (Downloa<br>Multi-Load (No A<br>FAT Range Check                                                                                                    | IOR Search<br>Help<br>Help<br>eadback<br>eadback (Data (<br>eadback (Data (<br>eadback (Data (<br>eadback (Extern<br>rcibly<br>ithout Battery<br>ds<br>tions<br>ptions<br>bled)<br>re (No Action)<br>d/Format -> U<br>uction)<br>: Before Downlo                                                                                                    | ning 460800 bp<br>Card)<br>nal Modem)<br>pload) •<br>paad                                                                                                    | 0% s ProotCert File Fush 245\Ha caim\Fla Location G:\xxx\fw\Smatphon Download/Forma Upload Only                                                                                                    | Format<br>shTool/MTK_AllinC<br>\fw\VSUN61A_11<br>e and Mobilephone<br>t-> Upload  | Download<br>Download<br>Jne_DA.bin<br>C_BB.cfg<br>ss\mobilephones\Push<br>\mobilephones\Push<br>\mobilephones\Push | Stop<br>Stop<br>245\ha calin\FW\fw\<br>245\ha calin\FW\fw\<br>245\ha calin\FW\fw\fw\<br>245\ha calin\FW\fw\fw                                                                                                    |
| FlashTool<br>Actions O<br>wwnload Rea<br>ownload Agent<br>atter File<br>hentication Fil<br>tificate File<br>ame<br>ARM_BL<br>ARM_BL<br>ARM_BL<br>PRIMARY_N<br>VIVA                                                                                                    | ptions) Window<br>Baudrate<br>COM Port<br>USB Download/R<br>USB Download/R<br>USB Download/R<br>USB Download/R<br>USB Download W<br>Operation Metho<br>Transmission Opt<br>Baseband Chip O<br>Format FAT (Disa<br>Backup and Reste<br>Upload (Downloa<br>Multi-Load (No A<br>FAT Range Check<br>Backup Linux MV<br>NOR/SF Flach Sef                                                                                                    | IOR Search<br>Help<br>Help<br>eadback<br>eadback (Data (<br>eadback (Data (<br>eadback (Cata (<br>cataback (Cata (<br>cataback (<br>eadback (<br>eadback (<br>cataback (<br>eadback (<br>eadbach (<br>eadback (<br>eadbach (<br>eadbach ( | ning 460800 bp<br>Card)<br>nal Modern)<br>,,, , , , , , , , , , , , , , , , , ,                                                                                                     | 0% s I RootCert File Fush 245\Ha caim\Fla Location G:\xxx\fw\Smartphon Download/Forma Upload Only                                                                                                    | Format<br>shTool/MTK_AllinC<br>\fw\VSUN61A_11<br>e and Mobilephone<br>t-> Upload  | Download<br>Download<br>Jne_DA.bin<br>C_BB.cfg<br>ss\mobilephones\Push<br>\mobilephones\Push<br>\mobilephones\Push | Stop<br>Stop<br>245\\Ha cality\FW\fw\\<br>245\\Ha cality\FW\fw\\<br>245\\Ha cality\FW\fw\\<br>245\\Ha cality\FW\fw\\                                                                                                    |
| FlashTool<br>e Actions O<br>wwnload Ager<br>wnload Agert<br>atter File<br>hentication Fil<br>tificate File<br>are<br>ARM_BL<br>ARM_BL<br>ARM_BL<br>ARM_BL<br>ARM_BL<br>VIVA                                                                                                    | N           ptions         Window           Baudrate         COM Port           USB Download/R         USB Download/R           USB Download/R         Send RootCert For           USB Download W         Operation Metho           Transmission Opf         Baseband Chip O           Format FAT (Disa         Backup and Restor           Upload (Download         Workson Communication           Multi-Load (No A         FAT Range Check           Backup Linux NVI         NOR/SF Flash Saf | IOR Search<br>Help<br>eadback<br>eadback (Data (<br>eadback (Data (<br>eadback (Chata (<br>eadback (Extern<br>reibly<br>ithout Battery<br>ds<br>tions<br>ptions<br>bled)<br>or (No Action)<br>d/Format -> U<br>(cction)<br>: Before Downlo<br>RAM Partition<br>e Mode                                                                                                    | ning 460800 bp<br>Card)<br>nal Modern)<br>pload) b<br>pload) b<br>pload                                                                                                    | 0% s I RootCert File Push 245\Ha caim\Fla Location G:\xxx\fw\Smatphon Download/Forma Upload Only                                                                                                    | Format<br>shTool/MTK_AllinC<br>\fw\VSUN61A_11<br>e and Mobilephone<br>t-> Upload  | Download<br>Download<br>Dne_DA.bin<br>C_BB.cfg<br>s\mobilephones\Push<br>\mobilephones\Push<br>\mobilephones\Push  | Z45\Ha cairr\FW\fw\                                                                                                    |
| FlashTool<br>e Actions O<br>wwnload Ager<br>wnload Agert<br>atter File<br>hentication Fil<br>tificate File<br>otCert File<br>ame<br>ARM_BL<br>ARM_BL<br>ARM_BL<br>ARM_EXT_E<br>PRIMARY_N                                                                                                    | Ptions Window<br>Baudrate<br>COM Port<br>USB Download/R<br>USB Download/R<br>USB Download/R<br>Send RootCert Fo<br>USB Download W<br>Operation Metho<br>Transmission Opf<br>Baseband Chip O<br>Format FAT (Disa<br>Backup and Resto<br>Upload (Download<br>Multi-Load (No A<br>FAT Range Check<br>Backup Linux NVI<br>NOR/SF Flash Saf                                                                                                    | IOR Search<br>Help<br>eadback<br>eadback (Data (<br>eadback (Data (<br>eadback (Chara<br>cribly<br>fithout Battery<br>ds<br>tions<br>ptions<br>bled)<br>or (No Action)<br>d/Format -> U<br>vction)<br>: Before Downlo<br>RAM Partition<br>e Mode                                                                                                    | ning 460800 bp<br>Card)<br>nal Modern)<br>pload) P<br>pload (                                                                                                    | 0% s I RootCert File Push 245\Ha caim\Fla Location G:\xxx\fw\Smartphon Download/Forma Upload Only                                                                                                    | Format<br>shTool/MTK_AllinC<br>\fw\VSUN61A_11<br>e and Mobilephone<br>t-> Upload  | Download<br>Download<br>Dne_DA.bin<br>C_BB.cfg<br>es\mobilephones\Push<br>\mobilephones\Push<br>\mobilephones\Push | Z45\Ha cair/FW\fw\                                                                                                    |
| FlashTool<br>e Actions O<br>ownload Ager<br>winload Agert<br>atter File<br>hentication Fil<br>tificate File<br>otCert File<br>ARM_BL<br>ARM_BL<br>ARM_BL<br>ARM_BL<br>ARM_ST<br>VIVA                                                                                                    | Ptions Window<br>Baudrate<br>COM Port<br>USB Download/R<br>USB Download/R<br>USB Download/R<br>Send RootCert Fo<br>USB Download W<br>Operation Metho<br>Transmission Opf<br>Baseband Chip O<br>Format FAT (Disa<br>Backup and Resto<br>Upload (Downloa<br>Multi-Load (No A<br>FAT Range Check<br>Backup Linux NVI<br>NOR/SF Flash Saf                                                                                                    | IOR Search<br>Help<br>eadback<br>eadback (Data (<br>eadback (Data (<br>eadback (Chara<br>cribly<br>ithout Battery<br>ds<br>tions<br>ptions<br>bled)<br>ore (No Action)<br>d/Format -> U<br>(ction)<br>: Before Downlo<br>RAM Partition<br>e Mode                                                                                                    | ning 460800 bp<br>Card)<br>nal Modem)<br>,                                                                                                    | 0% s s RootCert File Push 245\wa cai/r\Fla Push 245\wa cai/r\Fla Location G:\xxxXtw\Smartphon G:\xxxXtw\Smartphon Vol Inload Download/Forma Upload Only                                                                                                    | Format<br>shTool/MTK_AllinC<br>\/w/VSUN61A_11<br>e and Mobilephone                | Download<br>Download<br>Dne_DA.bin<br>C_BB.cfg<br>es\mobilephones\Push<br>\mobilephones\Push<br>\mobilephones\Push | Stop<br>Stop<br>Bowfload<br>USB<br>Dowfload<br>USB<br>Dowfload<br>245\Ha caim\FW\fw\L<br>245\Ha caim\FW\fw\L                                                                                                    |
| FlashTool<br>le Actions O<br>ownload Rec<br>Jownload Agent<br>atter File<br>thenticate File<br>lotCert File<br>2 ARM_BL<br>2 ARM_BL<br>2 ARM_EXT_1<br>PIIMARY_N<br>2 VIVA                                                                                                    | ptions) Window<br>Baudrate<br>COM Port<br>USB Download/R<br>USB Download/R<br>USB Download/R<br>Send RootCert Fo<br>USB Download W<br>Operation Metho<br>Transmission Opf<br>Baseband Chip O<br>Format FAT (Disa<br>Backup and Rest<br>Upload (Downloa<br>Multi-Load (No A<br>FAT Range Check<br>Backup Linux NVI<br>NOR/SF Flash Saf                                                                                                    | IOR Search<br>Help<br>eadback<br>eadback (Data (<br>eadback (Cata (<br>eadback (Cata (<br>eadback (Cata (<br>catbox))))<br>fithout Battery<br>ds<br>tions<br>ptions<br>bled)<br>ore (No Action)<br>d/Format -> U<br>(ction)<br>e Before Downlo<br>RAM Partition<br>e Mode                                                                                                    | ning 460800 bp<br>Card)<br>nal Modern)<br>, b<br>pload) b<br>sad                                                                                                    | 0% s s RootCert File Push 245\wa cairr\Fla Push 245\wa cairr\Fla Location G:\xxx\tw\Smartphon Q Download/ Forma Upload Only                                                                                                    | Format<br>shTool\MTK_AllInC<br>vivvVSUN6TA_11<br>e and Mobilephone<br>t -> Upload | Download<br>Dne_DA.bin<br>C_BB.cfg<br>ss\mobilephones\Push<br>\mobilephones\Push                                   | Stop<br>Stop<br>Bowlinad<br>Boeffich<br>USB<br>Dowlinad<br>245\Ha caim\FW\fw\\<br>245\Ha caim\FW\fw\\<br>245\Ha caim\FW\fw\\                                                                                                    |
| FlashTool<br>e Actions O<br>ownload Rea<br>iownload Agent<br>atter File<br>thentication Fil<br>thenticate File<br>otCert File<br>ARM_BL<br>ARM_BL<br>ARM_BL<br>ARM_EXT_E<br>PRIMARY_N<br>VIVA                                                                                                    | N<br>Baudrate<br>COM Port<br>USB Download/R<br>USB Download/R<br>USB Download/R<br>Send RootCert Fo<br>USB Download W<br>Operation Metho<br>Transmission Opf<br>Baseband Chip O<br>Format FAT (Disa<br>Backup and Resto<br>Upload (Download<br>Multi-Load (No A<br>FAT Range Check<br>Backup Linux NVI<br>NOR/SF Flash Saf                                                                                                    | IOR Search<br>Help<br>eadback<br>eadback (Data (<br>eadback (Cata (<br>eadback (Cata (<br>eadback (Cata (<br>eadback (Cata (<br>eadback (Cata (<br>fithout Battery<br>ds<br>tions<br>ptions<br>bled)<br>ore (No Action)<br>d/Format -> U)<br>cition<br>e Mode                                                                                                    | ning 460800 bp<br>Card)<br>nal Modem)<br>pload) b<br>poad                                                                                                    | 0% s I RootCert File Push 245\wa caim\Fla Push 245\wa caim\Fla Location G:\wex\fw\Smartphon Upload Only                                                                                                    | Format<br>shTool/MTK_AllInC<br>viw/VSUN61A_11<br>e and Mobilephone<br>t -> Upload | Download<br>Dne_DA.bin<br>C_BB.cfg<br>es\mobilephones\Push<br>\mobilephones\Push                                   | Stop<br>Stop<br>Bowilcad<br>USB<br>Dowilcad<br>USB<br>Dowilcad<br>245\\Ha cair\FW\\W\V<br>245\\Ha cair\FW\\W\V<br>245\\Ha cair\FW\\W\V                                                                                                    |
| FlashTool<br>e Actions O<br>pownload Ager<br>rownload Agert<br>atter File<br>thentication Fil<br>tificate File<br>otCert File<br>ARM_BL<br>ARM_BL<br>ARM_BL<br>PRIMARY_N<br>VIVA<br>VIVA<br>Tarameters<br>OTP                                                                                                    | N<br>Baudrate<br>COM Port<br>USB Download/R<br>USB Download/R<br>USB Download/R<br>USB Download/R<br>USB Download W<br>Operation Metho<br>Transmission Opf<br>Baseband Chip O<br>Format FAT (Disa<br>Backup and Restor<br>Upload (Download (No A<br>FAT Range Check<br>Backup Linux NVI<br>NOR/SF Flash Saf                                                                                                    | IOR Search Help eadback eadBack (Data ( eadBack (Data ( eadBack (Cata of the the the the the the the the the the                                                                                                    | ning 460800 bp<br>Card)<br>nal Modern)<br>pload) P<br>pload) P<br>cad                                                                                                    | 0% s I RootCert File Push 245\wa cairr\Fla Push 245\wa cairr\Fla Location G:\xxx\fw\Smartphon Upload Upload    | Format<br>shTool/MTK_AllInC<br>e and Mobilephone<br>t -> Upload                   | Download<br>Dne_DA.bin<br>C_BB.ofg<br>stmobilephones\Push<br>tmobilephones\Push<br>tmobilephones\Push              | 245\ha cairr\FW\fw\<br>245\ha cairr\FW\fw\<br>245\ha cairr\FW\fw\                                                                                                    |
| FlashTool<br>e Actions O<br>pwnload Ager<br>rownload Ager<br>wmload Ager<br>titificate File<br>atter File<br>atter F | Nindow       Baudrate       COM Port       USB Download/R       USB Download/R       USB Download/R       USB Download/R       Send RootCert Fo       USB Download/R       Send RootCert Fo       USB Download/R       Baseband Chip O       Format FAT (Disa       Backup and Restr       Upload (Download (No A       FAT Range Check       Backup Linux NVI       NOR/SF Flash Saf       Information       addt(0x000000                                                                       | IOR Search Help eadback eadBack (Data ( eadBack (Data ( eadBack (Data ( eadBack (Extern rrcibly fithout Battery ds tions ptions bled) rre (No Action) d/Format -> U (ction) E Before Downlo RAM Partition e Mode 1000, len(0), OTP_                                                                                                    | ning 460800 bp<br>Card)<br>nal Modern)<br>pload) )<br>pload /                                                                                                    | 0% s I RootCert File Push 245\Ha caim\Fla Location G:\xxx\fw\Smartphon Download/Forma Upload Only                                                                                                    | Format<br>shToolVMTK_AllInC<br>shToolVMTK_AllInC<br>vfwVVSUN61A_11                | Download<br>Dne_DA.bin<br>C_BB.cfg<br>s\mobilephones\Push<br>\mobilephones\Push                                    | 245\\Ha cair\FW\\W\\<br>245\\Ha cair\FW\\W\\<br>245\\Ha cair\FW\\W\\                                                                                                    |
| FlashTool<br>Actions O<br>wwnload Ager<br>ownload Ager<br>wnload Agert<br>stter File<br>hentication Fil<br>tificate File<br>ame<br>ARM_BL<br>ARM_BL<br>ARM_BL<br>ARM_BL<br>ARM_ST_T<br>PRIMARY_N<br>VIVA                                                                                                    | N<br>Baudrate<br>COM Port<br>USB Download/R<br>USB Download/R<br>USB Download/R<br>USB Download/R<br>Send RootCert Fo<br>USB Download W<br>Operation Metho<br>Transmission Opto<br>Transmission Opto<br>Baseband Chip O<br>Format FAT (Disa<br>Backup and Restr<br>Upload (Downloa<br>Multi-Load (No A<br>FAT Range Check<br>Backup Linux NVI<br>NOR/SF Flash Saf                                                                                                    | IOR Search Help eadback eadback eadback (Data ( eadback (Cata ( eadback (Cata ( eadback ( eadback (Cata ( eadback (Cata ( eadback (Cata ( eadback (Cata ( eadback (Cata ( eadback (Cata ( eadback (Cata ( eadback (Cata ( eadback (Cata ( eadback (Cata ( eadback (Cata ( eadback ( eadback (Cata ( eadback ( eadback (                                                                                                    | ning 460800 bp                                                                                                    | 0% s I RootCert File Push 245\Ha caim\Fla Location G:\xxx\fw\Smartphon Download/Forma Upload Only III                                                                                                    | Format<br>shToolVMTK_AllInC<br>shToolVMTK_AllInC<br>vfwVVSUN61A_11                | Download<br>Dne_DA.bin<br>C_BB.cfg<br>s:\mobilephones\Push<br>\mobilephones\Push                                   | 245\\Ha caim\FW\\Iw\\<br>245\\Ha caim\FW\\Iw\\<br>245\\Ha caim\FW\\Iw\\                                                                                                    |
| FlashTool e Actions ownload Ager winload Ager winload Ager winload Ager tificate File cotCert File ame ARM_BL ARM_BL ARM_EXT_E FIIMARY_N VIVA arameters OTP                                                                                                    | ptions     Window       Baudrate     COM Port       USB Download/R     USB Download/R       USB Download/R     Send RootCert Fo       USB Download W     Operation Metho       Transmission Opf     Baseband Chip O       Format FAT (Disa     Backup and Rest       Upload (Download (Mo A     FAT Range Check       Backup Linux NVI     NOR/SF Flash Saf       Information     add(0x000000                                                                                                    | IOR Search Help eadback eadback eadback(Data ( eadback (Data ( eadback (Catar) rcribly fithout Battery ds tions ptions bled) pre (No Action) (Afformat -> U (ction) : Before Downlo RAM Partition e Mode 1000, len(0), OTP_ 1000, len(0), OTP_ 1000, len(0), len(0), le                                                                                                    | ning 460800 bp                                                                                                    | 0% s I RootCert File Push 245\wa cai/r\Fla Push 245\wa cai/r\Fla Location G:\xxx\tw\Smattphon Vol Inload Download/Forma Upload Only                                                                                                    | Format<br>shTool\MTK_AllInC<br>viw\VSUNG1A_11<br>e and Mobilephone<br>t-> Upload  | Download<br>Dne_DA.bin<br>C_BB.cfg<br>s\mobilephones\Push<br>\mobilephones\Push                                    | Z45\Ha cairr\FW\fw\\<br>245\Ha cairr\FW\fw\\<br>245\Ha cairr\FW\fw\\                                                                                                    |
| FlashTool e Actions ownload Ager wnload Agert atter File hentication Fil tificate File ame ARM_BL ARM_BL ARM_EXT_E PRIMARY_N VIVA arameters OTP                                                                                                    | ptions     Window       Baudrate     COM Port       USB Download/R     USB Download/R       USB Download/R     Send RootCert Fo       USB Download W     Operation Metho       Transmission Opf     Baseband Chip O       Format FAT (Disa     Backup and Rest       Upload (Download     Multi-Load (No A       FAT Range Check     Backup Linux NVI       NOR/SF Flash Saf       Information       add(0x0000000                                                                                | IOR Search Help eadback eadback eadback(Data ( eadback(Chata ( eadback(Chata ( eadback(thata ( eadback(thata (                                                                                                    | ning 460800 bp                                                                                                    | 0% s s RootCert File Push 245\wa cairr\Fla Push 245\wa cairr\Fla Location G:\xxxVtw\Smartphon G:\xxxVtw\Smartphon Vho Linload Download/Forma Upload Only                                                                                                    | Format<br>shTool\MTK_AllInC<br>viw\VSUNG1A_11<br>e and Mobilephone<br>t-> Upload  | Download<br>Dne_DA.bin<br>C_BB.cfg<br>s\mobilephones\Push<br>\mobilephones\Push                                    | 245\Ha cairr\FW\fw\<br>245\Ha cairr\FW\fw\<br>245\Ha cairr\FW\fw\                                                                                                    |
| FlashTool e Actions ownload Ager wnload Agert atter File hentication Fil tificate File ame ARM_BL ARM_BL ARM_EXT_E PRIMARY_N VIVA arameters OTP                                                                                                    | ptions     Window       Baudrate     COM Port       USB Download/R     USB Download/R       USB Download/R     Send RootCert Fo       USB Download W     Operation Metho       Transmission Opf     Baseband Chip O       Format FAT (Disa     Backup and Resto       Upload (Download     Multi-Load (No A       FAT Range Check     Backup Linux NVI       NOR/SF Flash Saf       Information     add(0x0000000                                                                                 | IOR Search                                                                                                    | ning 460800 bp<br>Card)<br>nal Modem)<br>pload) P<br>pload) P<br>pload (<br><br>pload (<br><br>pload (<br><br>pload (<br><br>pload (<br><br>pload (<br><br>pload (<br><br>pload (<br>)<br>pload (<br>)<br>pload                                                                                                    | 0% s s RootCert File Push 245\wa cairr\Fla Push 245\wa cairr\Fla Location G:\xxx\tw\Smartphon Vol Inload Download/Forma Upload Only                                                                                                    | Format<br>shTool\MTK_AllInC<br>viw/VSUNG1A_11<br>e and Mobilephone<br>t-> Upload  | Download<br>Dne_DA.bin<br>C_BB.cfg<br>s\mobilephones\Push<br>\mobilephones\Push                                    | Z45\Ha caim\FW\fw\\<br>245\Ha caim\FW\fw\\<br>245\Ha caim\FW\fw\\                                                                                                    |

9. Далее возьмите выключенный телефон, вытащите аккумулятор и подключите к ПК. При первом подключении возможно придется дождаться автоматической установки драйверов (в трее должен будет отобразиться данный процесс), после этого нажмите на кнопку «Download» и должен будет начаться процесс перепрошивки (если он не начался, попробуйте отключить устройство от ПК, далее нажмите на кнопку Stop, потом на Upload и снова подключите устройство к ПК). Следить за ходом перепрошивки можно будет с статус баре.

| Flash I ool                             |                                           |                                        |                                         |                                                 |                                                                     |                                                                        |                                                                                          |
|-----------------------------------------|-------------------------------------------|----------------------------------------|-----------------------------------------|-------------------------------------------------|---------------------------------------------------------------------|------------------------------------------------------------------------|------------------------------------------------------------------------------------------|
| File Actions Or                         | ptions <u>W</u> indow                     | Help                                   |                                         |                                                 |                                                                     |                                                                        |                                                                                          |
| Download Read B                         | ack   Memory Test                         | 1                                      |                                         |                                                 |                                                                     |                                                                        |                                                                                          |
| Download Agent                          | Scatter/Config File                       | Auth File                              | Cert File                               | RootCert Fi                                     | 😨<br>e Format                                                       | C⊯<br>Download                                                         | ⊘<br>Stop                                                                                |
| Download Agent                          | G:\xxx\fw\Smartpho                        | one and Mobilephone                    | es\mobilephones                         | \Push 245\на са                                 | m\FlashTool\MTK_All                                                 | InOne_DA.bin                                                           | Bootbader                                                                                |
| Scatter File                            | G:\xxx\fw\Smartphr                        | one and Mobilephone                    | es\mobilephones                         | \Push 245\QUM                                   | _PUSH_245_V05_20                                                    | )14_12_05 (for old LCD)                                                | WSUN USB                                                                                 |
| Authentication File                     |                                           |                                        |                                         |                                                 |                                                                     |                                                                        | Dowindad                                                                                 |
| Certificate File                        |                                           |                                        |                                         |                                                 |                                                                     |                                                                        | BootROM                                                                                  |
| BootCert File                           |                                           |                                        |                                         |                                                 |                                                                     |                                                                        | Download                                                                                 |
| Name                                    | Region addre                              | ss Begin address                       | End address                             | Location                                        |                                                                     |                                                                        |                                                                                          |
| ☑ ARM_EXT_BL<br>☑ PRIMARY_MAU<br>☑ VIVA | 0x10006000<br>II 0x10020000<br>0x1032C444 | 0x10006000<br>0x10020000<br>0x1032C444 | 0x10000F543<br>0x1032C043<br>0x1063CAFB | G:\xxx\fw\Sma<br>G:\xxx\fw\Sma<br>G:\xxx\fw\Sma | phone and Mobilepho<br>tphone and Mobilepho<br>tphone and Mobilepho | nes\mobilephones\Pus<br>ynes\mobilephones\Pus<br>ynes\mobilephones\Pus | h 245\QUMO_PUSH_245<br>h 245\QUMO_PUSH_245<br>h 245\QUMO_PUSH_245<br>h 245\QUMO_PUSH_245 |
|                                         |                                           |                                        |                                         |                                                 |                                                                     |                                                                        |                                                                                          |
| A     Barameters                        | Information                               |                                        |                                         |                                                 |                                                                     |                                                                        |                                                                                          |
| Parameters   OTP                        | Information<br>addr(0x00000               | 000), len(0), OTP_W                    | RITE,                                   |                                                 |                                                                     |                                                                        | •                                                                                        |
| Parameters     OTP                      | Information<br>addr(0x00000               | 000), len(0), 0TP_W                    | RITE,<br>26% (Downlo                    | m<br>ad software to fla                         | h now)                                                              |                                                                        | 4                                                                                        |
| Parameters     OTP 2007040 Bytes / 326  | Information<br>addr(0x00000               | 000), len(0), 0TP_W                    | RITE,<br>26% (Downlo                    | ad software to fla                              | -h now]<br>VOR:(64Mb+32Mb)                                          | [GigaDevice] GD25LQ                                                    | 64                                                                                       |

10. Как только процесс перепрошивки завершится, программа для обновления выдаст всплывающее окно, как на скриншоте ниже:

|                                                      |                             | ~                        | ~                        | ~                                                                | -                                      |                                                  |                                              |
|------------------------------------------------------|-----------------------------|--------------------------|--------------------------|------------------------------------------------------------------|----------------------------------------|--------------------------------------------------|----------------------------------------------|
| Download Agent                                       | Scatter/Config File         | Auth File                | Cert File                | RootCert File                                                    | 😲<br>Format                            | C<br>Download                                    | Stop                                         |
| ) ownload Agent                                      | G:\xxx\fw\Smartpho          | ne and Mobilephon        | es\mobilephones          | \Push 245\на сайт\Fl                                             | ashTool\MTK_AllIr                      | iOne_DA.bin                                      | Bootlaader                                   |
| acatter File                                         | G:\xxx\fw\Smartpho          | ne and Mobilephon        | es\mobilephones          | \Push 245\QUMO_PU                                                | ISH_245_V05_201                        | 4_12_05 (for old LCD)                            | WSUN CLUSB                                   |
| Authentication File                                  |                             |                          |                          |                                                                  |                                        |                                                  | Downinging                                   |
| ertificate File                                      |                             |                          |                          |                                                                  |                                        |                                                  | BootROM                                      |
| RootCert File                                        |                             |                          |                          |                                                                  |                                        |                                                  | Download                                     |
| Name                                                 | Region addres               | Begin address            | End address              | Location                                                         |                                        |                                                  |                                              |
| ARM_BL                                               | 0x70006000                  | 0x70006000               | 0x7000839B               | G:\xxx\fw\Smartpho                                               | ne and Mobilephon                      | es\mobilephones\Pus                              | h 245\QUM0_PUSH_245                          |
| ARM_EXT_BL                                           | 0x10006000                  | 0x10006000               | 0x1000F543               | G:\xxx\fw\Smartpho                                               | ne and Mobilephon                      | es\mobilephones\Pus                              | h 245\QUM0_PUSH_245                          |
|                                                      |                             | 0.4000000                | 0.10000040               |                                                                  |                                        |                                                  |                                              |
| PRIMARY_MAU                                          | UI UX10020000               | 0x10020000               | 0x1032C043               | G:\xxx\fw\Smartpho                                               | ne and Mobilephon                      | es\mobilephones\Pus                              | h 245\QUMU_PUSH_245                          |
| VIVA                                                 | 0x10020000<br>0x1032C444    | 0x10020000<br>0x1032C444 | 0x1063CAFB               | G:\xxx\fw\Smartpho<br>G:\xxx\fw\Smartpho                         | ne and Mobilephon<br>ne and Mobilephon | ies\mobilephones\Pus<br>ies\mobilephones\Pus     | :h 245\QUMU_PUSH_246<br>:h 245\QUMO_PUSH_245 |
| VIVA                                                 | 01 0x1002000<br>0x1032C444  | 0x1032C444               | 0x1053C043<br>0x1063CAFB | G:\xxx\fw\Smartpho<br>G:\xxx\fw\Smartpho<br>OK                   | ne and Mobilephon<br>ne and Mobilephon | es (mobilephones \Pus<br>es \mobilephones \Pus   | h; 245\UUMU_PUSH_245<br>h; 245\QUMO_PUSH_245 |
| PHIMARY_MAL     VIVA     VIVA     Parameters     OTP | 0x1002000<br>0x1032C444     | 0x10020000<br>0x1032C444 | 0x1032L043<br>0x1063CAFB | G:\xxxViv/Smartpho<br>G:\xxxViv/Smartpho<br>G:\xxxViv/Smartpho   | ne and Mobilephon<br>ne and Mobilephon | es vinobilephones VPus<br>es vinobilephones VPus | h; 245\UUMU_PUSH_245<br>h; 245\QUMO_PUSH_245 |
| PrimAHY_MAL     VIVA     Parameters     OTP          | 01 Un10020000<br>0x1032C444 | 0x1002000<br>0x1032C444  | Dx1032L043<br>Dx1063CAFB | G:\xxxViv/Smartpho<br>G:\xxxViv/Smartpho<br>OK<br>Last action we | ne and Mobilephon<br>ne and Mobilephon | es vinoblephones V-us<br>es vinoblephones V-us   | h 245\UUMU_PUSH_245<br>h 245\QUMO_PUSH_245   |
| PHIMAHY_MAL     VIVA     Parameters     OTP          | 01 0x10020000<br>0x1032C444 | 0x10020000<br>0x1032C444 | 0x1053CAFB               | G:\xxxViv/Smartpho<br>G:\xxxViv/Smartpho<br>OK<br>Last action wa | ne and Mobilephon<br>ne and Mobilephon | es mobilephones (Pus<br>es (mobilephones (Pus    | h 245/UUMU_PUSH_245                          |
| PHIMAHY_MAL     VIVA     Parameters     OTP          | U URIDUCUUUU<br>0x1032C444  | 0x10020000<br>0x1032C444 | 0x1052C4FB               | G:\vex\fw\Smartpho<br>G:\vex\fw\Smartpho<br>OK<br>Last action wa | ne and Mobilephon<br>ne and Mobilephon | es vnoblephones V-us<br>es vnobilephones V-us    | h 245\UUMU_PUSH_245<br>h 245\QUMO_PUSH_245   |

 Закройте данное окно и программу для обновления. Вставьте аккумулятор в телефон и зажмите кнопку включения до появления изображения на экране. Процесс перепрошивки закончен, дождитесь полной загрузки устройства и можете начать им пользоваться.

Компания QUMO ведет постоянную работу над совершенствованием программного обеспечения своих устройств. С каждой новой прошивкой расширяется функционал устройств, увеличивается количество лицензионных приложений, оптимизируется энергопотребление и улучшается стабильность работы.

Мы настоятельно рекомендуем Вам обновлять ПО Ваших устройств.

Информация о выходе прошивок и само ПО находится в открытом доступе на сайте <u>www.qumo.ru</u>